# Access Contacts in Outlook 2010 on Desktop

Step 1: Create an LDAP type of account

- 1. Launch the Outlook 2010 application.
- 2. Go to the File menu.
- 3. Choose the Account Settings option

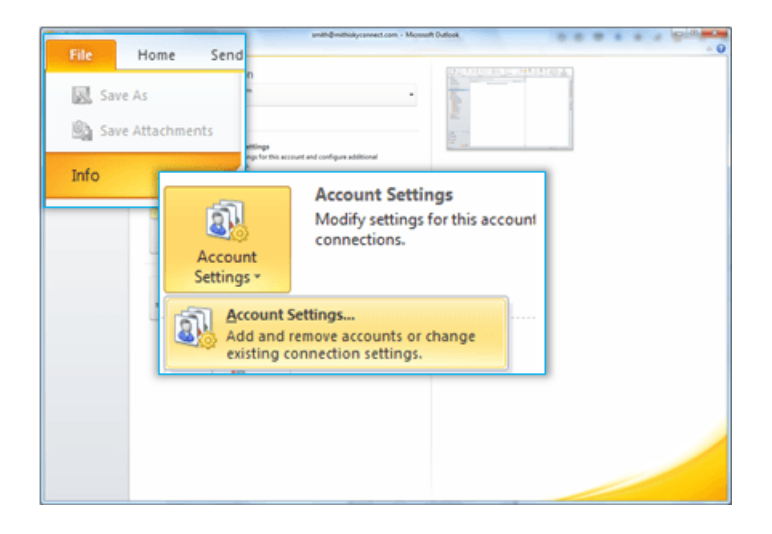

4. Select the Address Books tab. Choose to create New address book.

| Account Settings                                                              |                         | -                   | ×             |
|-------------------------------------------------------------------------------|-------------------------|---------------------|---------------|
| Directories and Address Books<br>You can choose a directory or address book b | below to change or remo | ove it.             |               |
| E-mail Data Files RSS Feeds SharePoint Lists                                  | Internet Calendars F    | Published Calendars | Address Books |
| Mew Change X Remove                                                           |                         |                     |               |
| Name                                                                          | Type                    |                     |               |
| Outlook Address Book                                                          | MAPI                    |                     |               |
|                                                                               |                         |                     |               |
|                                                                               |                         |                     |               |
| L                                                                             |                         |                     | Close         |

5. Choose the Internet Directory Service (LDAP) option and click Next to proceed.

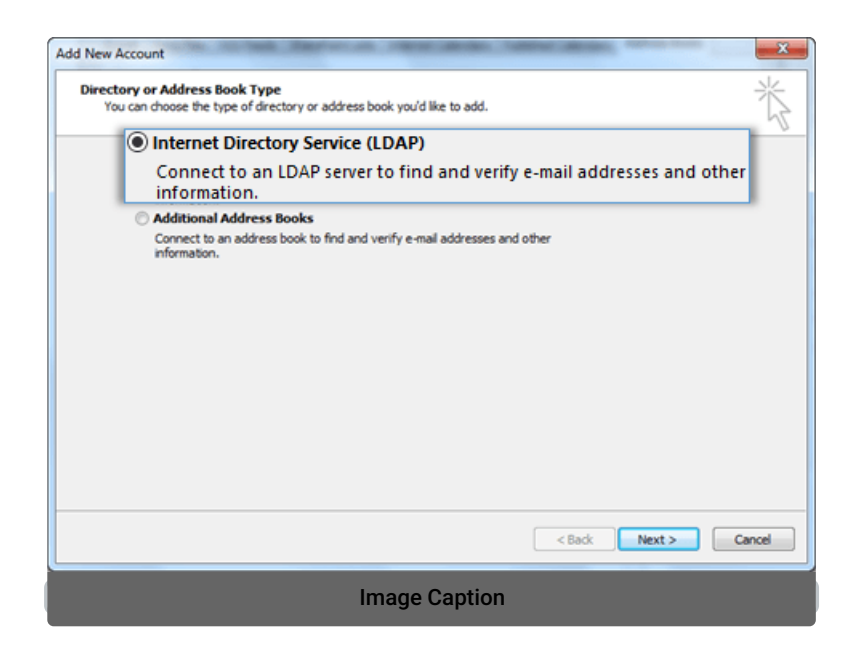

#### **Step 2: Provide Account Details**

| Add New Account Directory Service (LDA) You can enter the requ | P) Settings<br>uired settings to access information in a directory service. | ×<br>× |
|----------------------------------------------------------------|-----------------------------------------------------------------------------|--------|
| Server Information<br>Type the name of the direct              | ory server your Internet service provider or system administrator           |        |
| Server Name:                                                   | mail.mithiskyconnect.com                                                    |        |
| This server requ                                               | uires me to log on                                                          |        |
| Password:                                                      | mail=smith@mithiskyconnect.c                                                | n      |
| L                                                              | More Settings                                                               |        |
|                                                                |                                                                             |        |
|                                                                | < Back Next >                                                               | Cancel |

1. Provide your account details, In the Server Name box, type the name of the server.

Don't know your server name? Access the online help (https://docs.mithi.com/home/faqs-on-baya-v3-web-client-inskyconnect#how-to-access-help-to-configure-a-desktop-client-) to know the server settings required to configure your account.

- 2. Select the This server requires me to log on check box, and then provide user name and password.
  - User Name: Enter the string mail={user id}, dc=addressbook without any space or new line For Example: mail=smith@mithiskyconnect.com, dc=addressbook
  - Password: Password associated with the account
- 3. Click the More Settings button to configure server settings.
- On the Connection tab,
  - Under **Display Name**, type the name for the LDAP address book to identify it easily. For example, Mithi SkyConnect Address Book.
  - Under Connection Details, Select the Use Secure Socket Layer box for secured connection to the

server. - Enter the port number 636 on which the LDAP service is running.

| Mic | crosoft LDAP Directory      | X                        |
|-----|-----------------------------|--------------------------|
| Co  | onnection Search            |                          |
|     | Display Name                |                          |
|     | The display name as it app  | ears in the Address Book |
|     | SkyConnect Addressboo       | <mark>)k</mark>          |
|     |                             |                          |
|     | Connection Details          |                          |
| 0   | Port:                       | 636                      |
|     | Use Secure Sockets<br>Layer |                          |
|     |                             |                          |
|     | ОК                          | Cancel Apply             |

- On the Search tab, Under Server Settings,
  - The search time-out setting specifies the number of seconds that Outlook spends searching the LDAP directory to resolve names in a message.
  - You can also limit the number of names listed in the Address Book that are returned from a successful search.

Under Search Base,

- Choose the Custom option
- Enter the string "dc=addressbook" without any space or a newline
- Click Apply then OK

| Microsoft LDAP Directory                                                               |
|----------------------------------------------------------------------------------------|
| Connection Search                                                                      |
| Server Settings                                                                        |
| Search timeout in seconds: 60                                                          |
| Specify the maximum number of entries you<br>want to return after a successful search: |
| Search Base                                                                            |
|                                                                                        |
|                                                                                        |
| Browsing<br>Enable Browsing (requires server support)                                  |
| OK Cancel Apply                                                                        |

• Click Finish to complete the set up.

| Server Information         Type the name of the directory server your Internet service provider or system administrator has given you.         Server Name:       mail.mithiskyconnect.com         Logon Information         Image: This server requires me to log on         User Name:       mail.mithiskyconnect.com         Password:       ************************************ | h |
|----------------------------------------------------------------------------------------------------|---|
| Type the name of the directory server your Internet service provider or system administrator<br>has given you.<br>Server Name: mail.mithiskyconnect.com<br>This server requires me to log on<br>User Name: mail=smith@mithiskyconnect.com<br>Password: ***********<br>Require Secure Password Authentication (SPA)<br>More Settings                                                  |   |
| Server Name: mail.mithiskyconnect.com Logon Information  This server requires me to log on User Name: mail=smith@mithiskyconnect.com Password:  Require Secure Password Authentication (SPA)  More Settings                                                                                                    |   |
| Logon Information  This server requires me to log on User Name: mail=smith@mithiskyconnect.com Password:  Require Secure Password Authentication (SPA)  More Settings                                                                                                    |   |
| This server requires me to log on User Name: mal =smith@mithiskyconnect.con Password: Require Secure Password Authentication (SPA) More Settings                                                                                                    |   |
| User Name: mail =smith@mithiskyconnect.con Password:  Require Secure Password Authentication (SPA) More Settings                                                                                                    |   |
| Password: ************************************                                                                                                    |   |
| Require Secure Password Authentication (SPA) More Settings                                                                                                    |   |
| Require Secure Password Authentication (SPA) More Settings                                                                                                    |   |
| More Settings                                                                                                    |   |
|                                                                                                    |   |
|                                                                                                    |   |
|                                                                                                    |   |
|                                                                                                    |   |
|                                                                                                    |   |

• Restart Outlook

| Add New Account |                                                                                                    |
|-----------------|----------------------------------------------------------------------------------------------------|
|                 | Congratulations!<br>You have successfully entered all the information required to setup your account. |
|                 | To close the witzard, click Finish.                                                                   |
|                 | Add another account                                                                                   |
|                 | < Back Finish                                                                                         |

#### Step 3: Search for required contacts on the server

1. Go to Address Book => Select newly added address book.

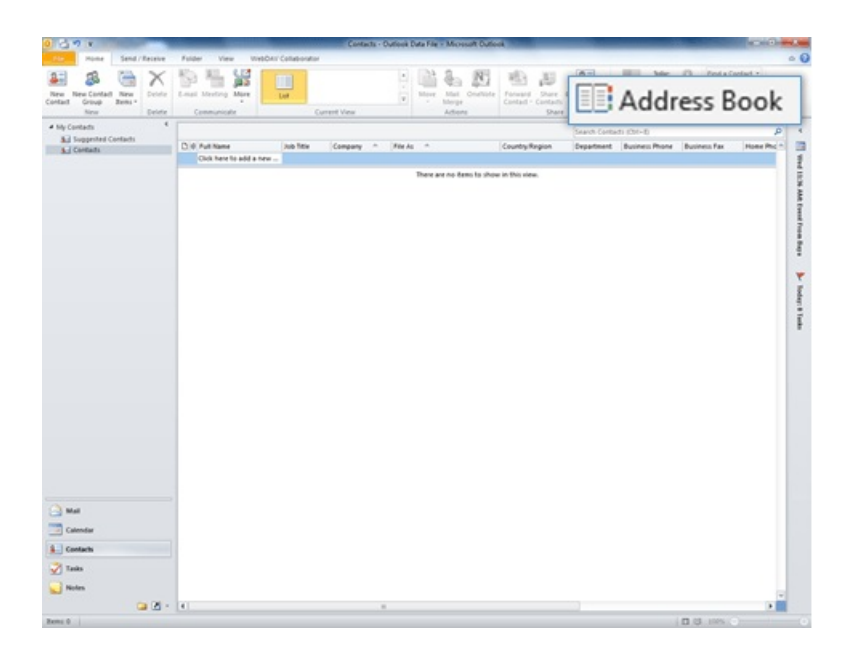

2. Provide the search criteria and click the Go button. All the matching addresses display on the screen.

| Go Contacts - Smith (Mithi SkyConnect)<br>Smith (Mithi SkyConnect)<br>Contacts<br>Type your search keywords and click 'G Other Address Books<br>SkyConnect Addressbook | Find |
|----------------------------------------------------------------------------------------------------|------|
| Type your search keywords and click 'G<br>Other Address Books<br>SkyConnect Addressbook                                                                                |      |
| Type your search keywords and click 'G<br>Other Address Books<br>SkyConnect Addressbook                                                                                | - 1  |
| SkyConnect Addressbook                                                                                                    | _    |
| Skyconnect Addressbook                                                                                                    |      |
|                                                                                                    |      |
|                                                                                                    |      |
|                                                                                                    |      |
|                                                                                                    |      |
|                                                                                                    |      |
|                                                                                                    |      |
|                                                                                                    |      |
|                                                                                                    |      |
|                                                                                                    |      |
|                                                                                                    |      |
|                                                                                                    |      |
|                                                                                                    |      |
|                                                                                                    |      |
|                                                                                                    |      |
|                                                                                                    |      |
|                                                                                                    |      |
|                                                                                                    |      |

3. You can select required/all the addresses and right-click to add contacts in the local contacts directory.

| Search: Name only  More co                                            | umns Address Book                                                   | ner Address Boc 👻 Advance | ed Find |
|-----------------------------------------------------------------------|---------------------------------------------------------------------|---------------------------|---------|
| Name                                                                  | E-mail Address                                                      | E Business Phone          | Lo      |
| abc_xyz@mithiskyconnect.com     abuse@mithiskyconnect.com             | abc_xyz@mithiskyconnect.com<br>abuse@mithiskyconnect.com            | SMTP<br>SMTP              |         |
| S achyutthaker@mithiskyconnect.c.<br>S aman.walia@mithiskyconnect.com | achyutthaker@mithiskyconnect.com<br>aman.walia@mithiskyconnect.com  | SMTP                      |         |
| S anket S ankit.kakda@mithiskyconnect.com                             | aniket@mithi.com<br>ankit.kakda@mithiskyconnect.com                 | SMTP                      |         |
| anonymous@mithiskyconnect.com archive@mithiskyconnect.com             | anonymous@mithiskyconnect.com<br>archive@mithiskyconnect.com        | SMTP                      |         |
| S arif.ansari@mithiskyconnect.com Avisek Chaudhury                    | arif.ansari@mithiskyconnect.com<br>avisek.chaudhary@mithiskyconnect | SMTP<br>SMTP              |         |
|                                                                       |                                                                     |                           |         |
|                                                                       |                                                                     |                           |         |
|                                                                       |                                                                     |                           |         |
|                                                                       |                                                                     |                           | -       |

#### Set up SkyConnect address book as default

To pop up contacts (auto complete) from the address book configured, you need to set it as a default address book. Click here (https://support.office.com/en-us/article/change-default-address-book-53b3ce7a-9d35-4e27-9e37-57979778fe5b)to know the steps.

### Import Contacts in Outlook

To access contacts when you are offline i.e not connected to internet, you can import contacts in Outlook. Follow the steps mentioned in here (https://support.office.com/en-us/article/import-contacts-to-Outlook-bb796340-b58a-46c1-90c7b549b8f3c5f8#ID0EAACAAA=Outlook\_on\_the\_web).

## **Export Contacts from Outlook**

When you export your contacts from Outlook, a **copy of your contacts** is saved to a CSV file, or other file type. You can then use this file to import your contacts to another email account.

Follow the steps mentioned here ().